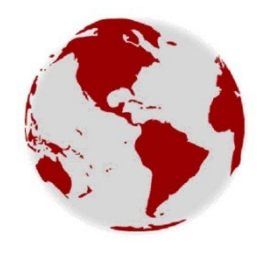

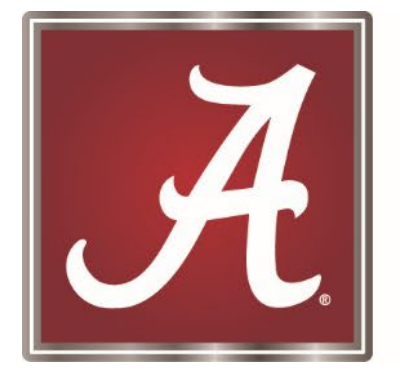

Capstone International Center International Student & Scholar Services

#### International Orientation Completing Immigration Check-In

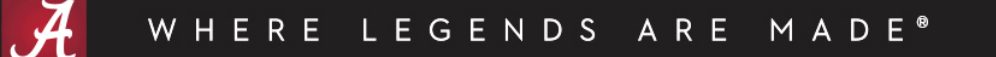

# **Completing Check-In**

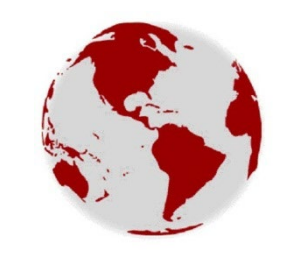

Congratulations, you are at the last stage of Orientation and Check-in.

To complete Check-In:

- 1. Follow the instructions to update your Tuscaloosa address in MyBama, and
- 2. Upload Clear Scans/Images of the Following Documents to our <u>Secure Portal</u>:
  - <u>Contact Information Sheet;</u>
  - <u>Acknowledgement of Responsibility Form;</u>
  - Your passport main information page;
  - Your F-1 Visa or J-1 Visa;
  - Your F-1 I-20 (pages 1 and 2 only) or J-1 DS-2019 (page 1 only);
  - I-94 Arrival/Departure Record (note: only accessible after arrival to the U.S.); and
  - If you have a spouse or children with you, please also scan their documents for check-in.

Once these steps are complete, ISSS will be able to activate your immigration record.

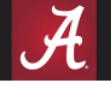

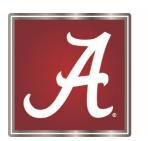

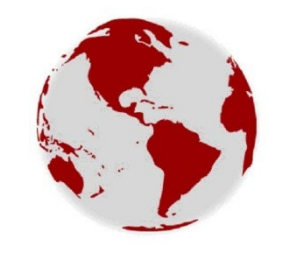

### **Updating Address**

You must report your address at check in and keep your address updated. All non-U.S. citizens residing in the U.S. are required update their address within 10 days of any change of address.

When you move, you should update your address in myBama, and ISSS will report the change to the Department of Homeland Security in SEVIS.

ISSS must have the following information to report to immigration:

- Local Address This is where you physically live in Tuscaloosa.
- Permanent Address This is your address in your home country.

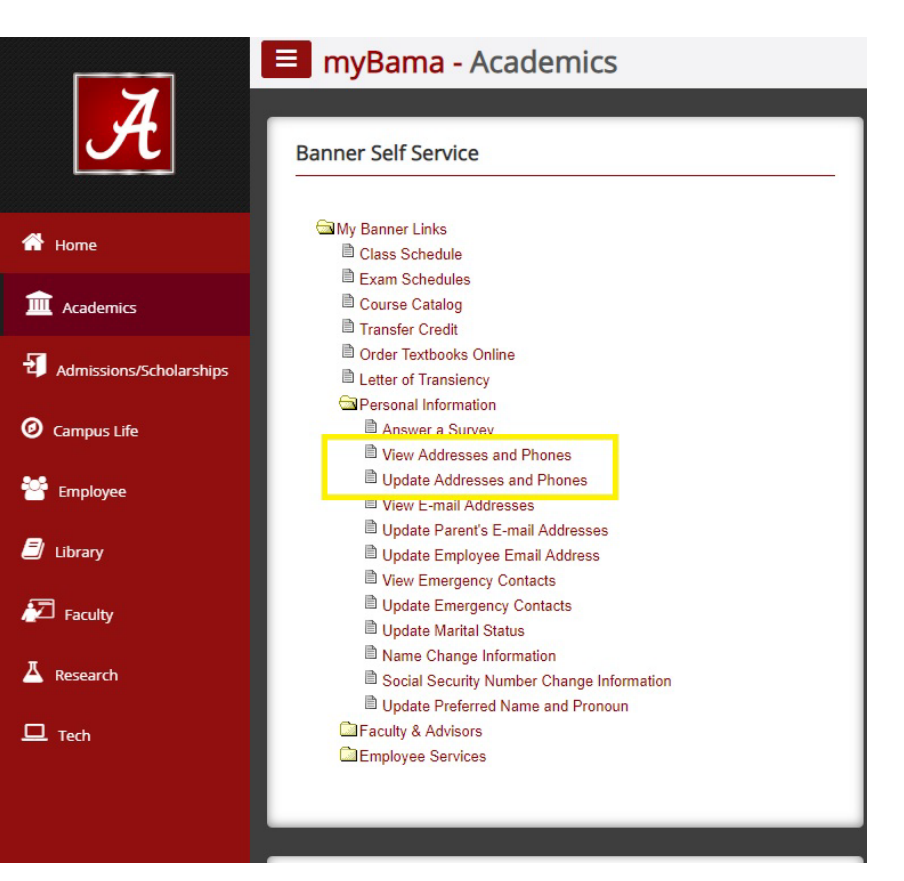

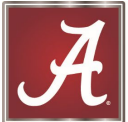

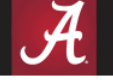

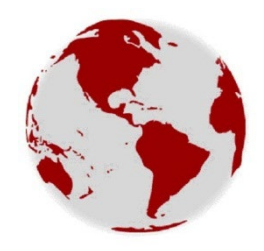

## **Updating MyBama Address**

| THE UNIVERSITY OF ALABAM                                      | A*                                                                                                  |                                                                                         | *                                          | ٩                                                                                  |             |
|---------------------------------------------------------------|----------------------------------------------------------------------------------------------------|-----------------------------------------------------------------------------------------|--------------------------------------------|------------------------------------------------------------------------------------|-------------|
| Personal Information                                          |                                                                                                    |                                                                                         |                                            |                                                                                    |             |
|                                                               | Personal Details<br>First Name<br>Big Al<br>Date of Birth<br>12/31/1981<br>Preferred First Name     | Middle Name<br>Marital Status<br>Married<br>Personal Pronoun<br>He                      | Last Name<br>Elephant<br>Legal Sex<br>Male |                                                                                    |             |
| ID Number:<br>123456789                                       | Name or SSN Change Information                                                                      |                                                                                         |                                            |                                                                                    |             |
| big.al@ua.edu 1 University Blvd., UA,<br>Tuscaloosa, AL 35487 | Address<br>Local Street (non-mailing)                                                               | Local Mailing Address                                                                   |                                            | Permanent Home Address                                                             | (+) Add New |
| <u>S</u> 205-348-5402                                         | Current<br>11/01/2019 - (No end date)<br>1 University Blvd., Apt. 12<br>Tuscaloosa<br>Alabama 35401 | Current<br>03/21/2013 - (No end date)<br>P.O. Box 870254<br>Tuscaloosa<br>Alabama 35487 | )                                          | Current<br>03/21/2013 - (No end date)<br>1 Roll Tide Avenue<br>Dhaka<br>Bangladesh |             |

- Local Address This is where you physically live in Tuscaloosa.
- Permanent Address This is your address in your home country.

WHERE LEGENDS ARE MADE®

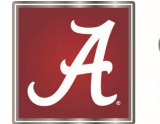

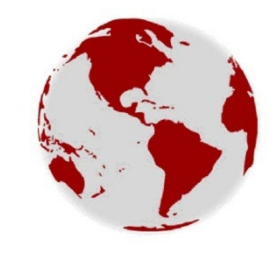

#### **Uploading Documents for Check-In**

| Please select document types and add check in docuemnts for submission.<br>Remember, Upload file has to be image, pdf or word file with less than 5MB in size.<br>Choose Upload Document Type<br>Select<br>Add Files Choose Upload Document Type Select<br>Select<br>Select<br>Select<br>Contact Information Sheet<br>Acknowledgment of Responsibility Form<br>Passport<br>Visa<br>I-94 Record<br>I-20 or DS-2019                                                                                                    | Welcome Charter Morris !                                                |                                                                                                    |                                                                               |  |  |
|----------------------------------------------------------------------------------------------------|-------------------------------------------------------------------------|----------------------------------------------------------------------------------------------------|-------------------------------------------------------------------------------|--|--|
| Remember, Upload file has to be image, pdf or word file with less than SMB in size.         Choose Upload Document Type         Add Files         Choose Upload Document Type         Add Files         Choose Upload Document Type         Submit         Contact Information Sheet         Acknowledgment of Responsibility Form         Passport         Visa         1-94 Record         1-20 or DS-2019                                                                                                    | Please select document types and add check in docuemnts for submission. |                                                                                                    |                                                                               |  |  |
| Choose Upload Document Type          Add Files       Choose Upload Document Type         Submit       Select         Contact Information Sheet         Acknowledgment of Responsibility Form         Passport         Visa         I-94 Record         I-20 or DS-2019                                                                                                    | <mark>Remember,</mark> Upl                                              | oad file has to be <b>image, pdf or word file</b> with less than <mark>5MB</mark> in size.                                          | to be <b>image, pdf or word file</b> with less than <mark>5MB</mark> in size. |  |  |
| Image: Select       Image: Select         Submit       Image: Select         Submit       Image: Select         Image: Select       Image: Select         Image: Select       Image: Select         Image: Select       Image: Select         Image: Select       Image: Select         Image: Select       Image: Select         Image: Select       Image: Select         Image: Select       Image: Select         Image: Select       Image: Select         Image: Select       Image: Select         Image: Select       Image: Select         Image: Select | Choose Upload Do                                                        | cument Type                                                                                                    |                                                                               |  |  |
| Add Files<br>Submit Choose Upload Document Type Select Select Contact Information Sheet Acknowledgment of Responsibility Form Passport Visa I-94 Record I-20 or DS-2019                                                                                                    | Colort                                                                  | J                                                                                                    |                                                                               |  |  |
| Add Files       Choose Upload Document Type         Submit       Select         Select       Select         Contact Information Sheet       Acknowledgment of Responsibility Form         Passport       Visa         I-94 Record       I-94 Record         I-20 or DS-2019       Intervalue                                                                                                    | Select                                                                  |                                                                                                    | 50 <b>-</b> 105                                                               |  |  |
| Add Files Choose Upload Document Type Select Select Select Contact Information Sheet Acknowledgment of Responsibility Form Passport Visa I-94 Record I-20 or DS-2019                                                                                                    |                                                                         |                                                                                                    |                                                                               |  |  |
| Submit<br>Submit<br>Submit<br>Submit<br>Submit<br>Submit<br>Submit<br>Submit<br>Select<br>Contact Information Sheet<br>Acknowledgment of Responsibility Form<br>Passport<br>Visa<br>I-94 Record<br>I-20 or DS-2019                                                                                                    |                                                                         |                                                                                                    |                                                                               |  |  |
| Submit Select<br>Contact Information Sheet<br>Acknowledgment of Responsibility Form<br>Passport<br>Visa<br>I-94 Record<br>I-20 or DS-2019                                                                                                    | Add Files                                                               | Choose Upload Document Type                                                                                                    |                                                                               |  |  |
| Contact Information Sheet<br>Acknowledgment of Responsibility Form<br>Passport<br>Visa<br>I-94 Record<br>I-20 or DS-2019                                                                                                    | Add Files                                                               | Choose Upload Document Type                                                                                                    |                                                                               |  |  |
| Acknowledgment of Responsibility Form<br>Passport<br>Visa<br>I-94 Record<br>I-20 or DS-2019                                                                                                    | Add Files                                                               | Choose Upload Document Type Select Select                                                                                           |                                                                               |  |  |
| Passport<br>Visa<br>I-94 Record<br>I-20 or DS-2019                                                                                                    | Add Files<br>Submit                                                     | Choose Upload Document Type Select Select Contact Information Sheet                                                                 |                                                                               |  |  |
| Visa<br>I-94 Record<br>I-20 or DS-2019                                                                                                    | Add Files<br>Submit                                                     | Choose Upload Document Type Select Select Contact Information Sheet Acknowledgment of Responsibility Form                           |                                                                               |  |  |
| I-94 Record<br>I-20 or DS-2019                                                                                                    | Add Files<br>Submit                                                     | Choose Upload Document Type Select Select Contact Information Sheet Acknowledgment of Responsibility Form Passport                  |                                                                               |  |  |
| I-20 or DS-2019                                                                                                    | Add Files<br>Submit                                                     | Choose Upload Document Type Select Select Contact Information Sheet Acknowledgment of Responsibility Form Passport Visa             |                                                                               |  |  |
|                                                                                                    | Add Files<br>Submit                                                     | Choose Upload Document Type Select Select Contact Information Sheet Acknowledgment of Responsibility Form Passport Visa I-94 Record |                                                                               |  |  |

MADE®

ARE

WHERE

EGENDS

- Access our <u>Secure</u>
   <u>Immigration Check-in</u>
   <u>Portal</u>
- Remember, your
   documents must be
   saved as an image,
   pdf, or word file less
   than 5 MB in size.

## **Getting Your I-94**

The I-94 is your Arrival and Departure Record, which confirms your "official" visa status while in the U.S.

Access online at <a href="https://i94.cbp.dhs.gov/l94/">https://i94.cbp.dhs.gov/l94/</a>

Your class of admission must always be correct - F1 for student visa and J1 for exchange visitor.

Your "Admit Until Date" should be D/S, which stands for Duration-of-Status.

If your I-94 says something different or if you cannot access your I-94 record, you should schedule an appointment with ISSS right away.

|                                                                                                   | oms and Border Pro                                                                            | tection                                                                                                    |
|---------------------------------------------------------------------------------------------------|-----------------------------------------------------------------------------------------------|----------------------------------------------------------------------------------------------------|
| Child Pro-                                                                                        |                                                                                               | OMB No. 1651-0111<br>Expiration Date: 05/31/2015                                                                               |
| et I-94 Information                                                                               | I-94 FAQ                                                                                      |                                                                                                    |
| Most Recent I-94                                                                                  |                                                                                               |                                                                                                    |
|                                                                                                   |                                                                                               |                                                                                                    |
| Admission (I-94) Reco                                                                             | ord Number: 0123456789                                                                        | Print                                                                                                    |
| Most Recent Date of I                                                                             | Entry: August 15, 2018                                                                        |                                                                                                    |
| Class of Admission: F                                                                             | 1                                                                                             |                                                                                                    |
| Admit Until Date: D/                                                                              | S                                                                                             |                                                                                                    |
| Details provided on t                                                                             | he I-94 Information form:                                                                     |                                                                                                    |
| Last/Surname:                                                                                     | ELEPHANT                                                                                      |                                                                                                    |
| First (Given) Name:                                                                               | BIG AL                                                                                        |                                                                                                    |
| Birth Date:                                                                                       | 12/25/1981                                                                                    |                                                                                                    |
| Passport Number:                                                                                  | 1234567890                                                                                    |                                                                                                    |
| Country of Issuance:                                                                              | BANGLADESH                                                                                    |                                                                                                    |
|                                                                                                   | Get Travel H                                                                                  | istory                                                                                                    |
| Effective April 26, 2013, DH<br>required to be in possession of<br>admission. See 8 CFR § 1.4(d). | IS began automating the admission process. A<br>a preprinted Form I-94. A record of admission | n alien lawfully admitted or paroled into the U.S. is no longer<br>printed from the CBP website constitutes a lawful record of |
| If an employer, local, state or required documents requested                                      | or federal agency requests admission informa<br>by that employer or agency.                   | ion, present your admission (I-94) number along with any additional                                                            |
| Note: For security reasons,                                                                       | we recommend that you close your browser                                                      | after you have finished retrieving your I-94 number.                                                                           |
|                                                                                                   | For inquiries or questions regarding yo                                                       | ur I-94, please click here.                                                                                                    |
|                                                                                                   | <u>Accessibility</u>   <u>Privacy</u>                                                         | Policy                                                                                                    |

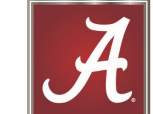

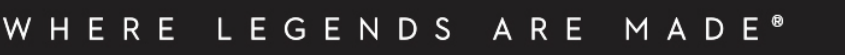

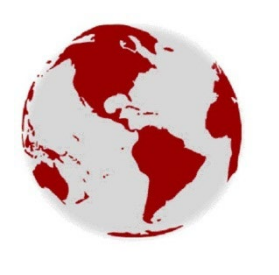

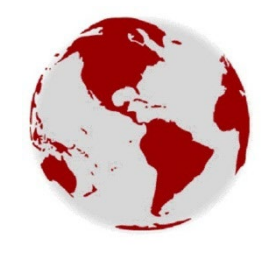

#### Getting Your I-94

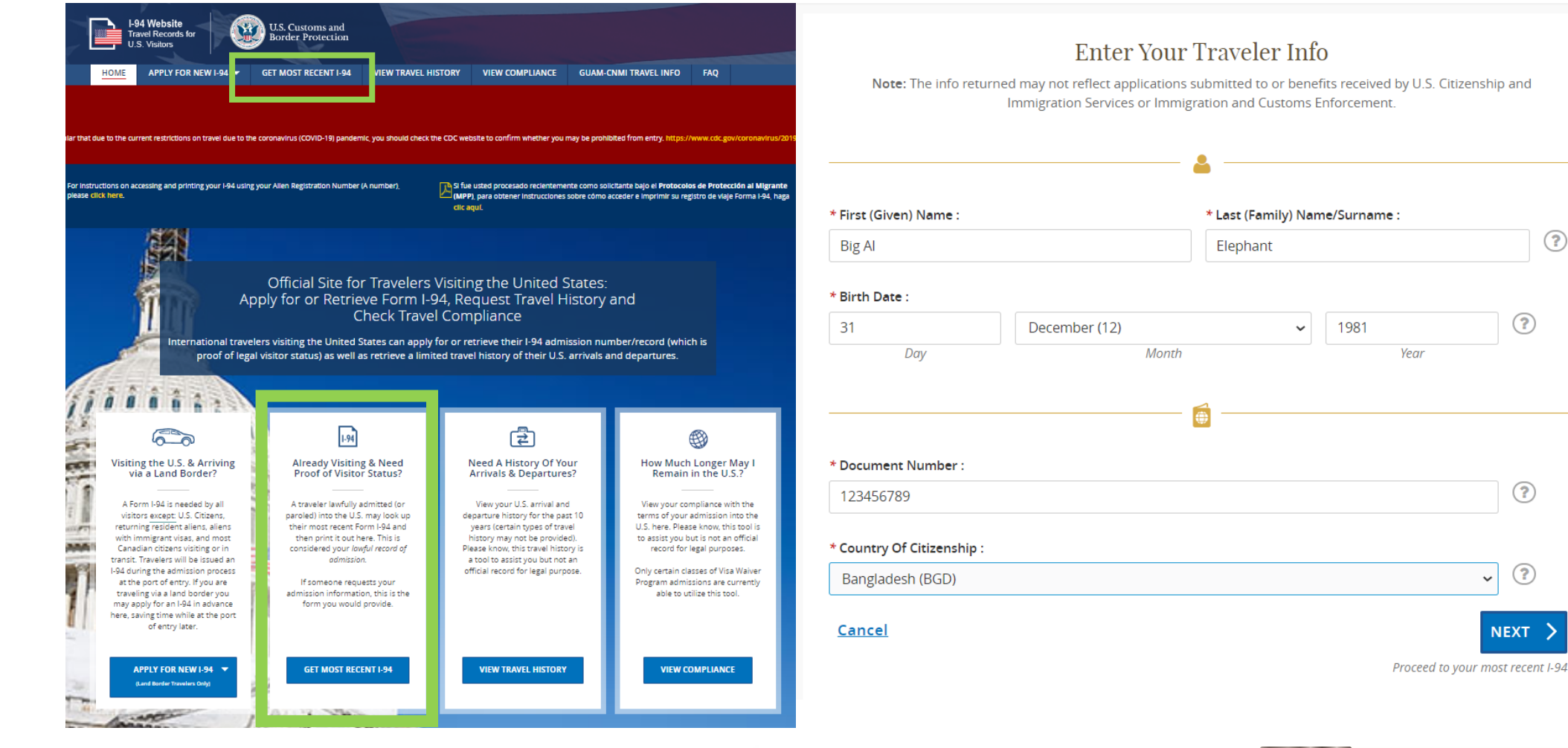

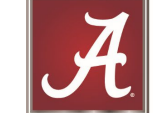

WHERE LEGENDS ARE MADE®

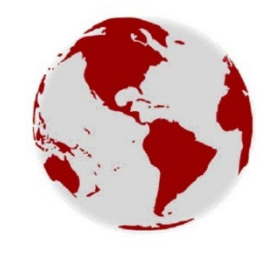

## **Required Documents for Upload**

- <u>Contact Information Sheet;</u>
- Acknowledgement of Responsibility Form;
- Your passport main information page;
- Your F-1 Visa or J-1 Visa;
- Your F-1 I-20 (pages 1 and 2 only) or J-1 DS-2019 (page 1 only);
- I-94 Arrival/Departure Record (note: only accessible after arrival to the U.S.); and
- If you have a spouse or children with you, please also scan their documents for check-in.

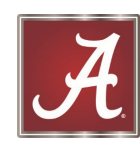

#### Address Updated? Documents Uploaded? SEVIS Validated!

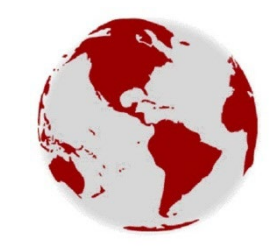

Congratulations! You're done with your check-in process.

ISSS will process the validation of your SEVIS Record, which can take 2-3 business days at a minimum.

After the check-in has been completed and your SEVIS record has been validated, you will be notified.

After SEVIS Validation, ISSS will be able to process any requested verifications for I-9 processing, Alabama Credit Union accounts, Driver's Licenses, and Social Security Number applications.

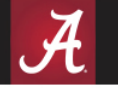

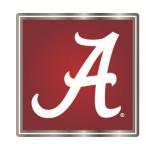

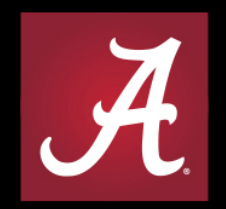

#### THE UNIVERSITY OF ALABAMA®

WHERE LEGENDS ARE MADE®